# How to set up an Agency Manager Account

PROPRIETARY & CONFIDENTIAL

#### **Multi-factor Authentication**

• There are two stages of multi-factor authentication in claiming your Pennie account

1) Multi-factor authentication is required by Pennie to claim an agency manager account. *Note: It is highly recommended that you utilize a telephone number that directly connects to your phone (direct phone without IVR; or mobile device)* 

2) For customer security, Pennie highly recommends the use of Duo Mobile app as the primary means of multi-factor authentication. <u>Click here for a how-to</u> <u>guide</u>

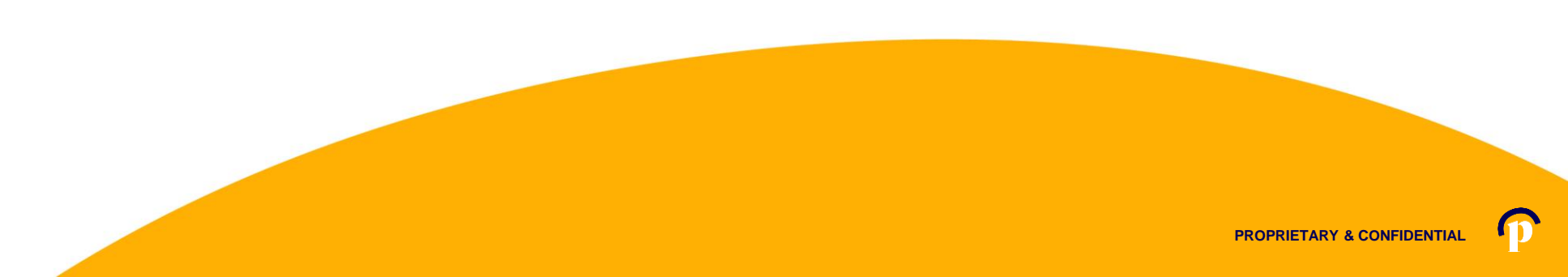

### Step-by-step

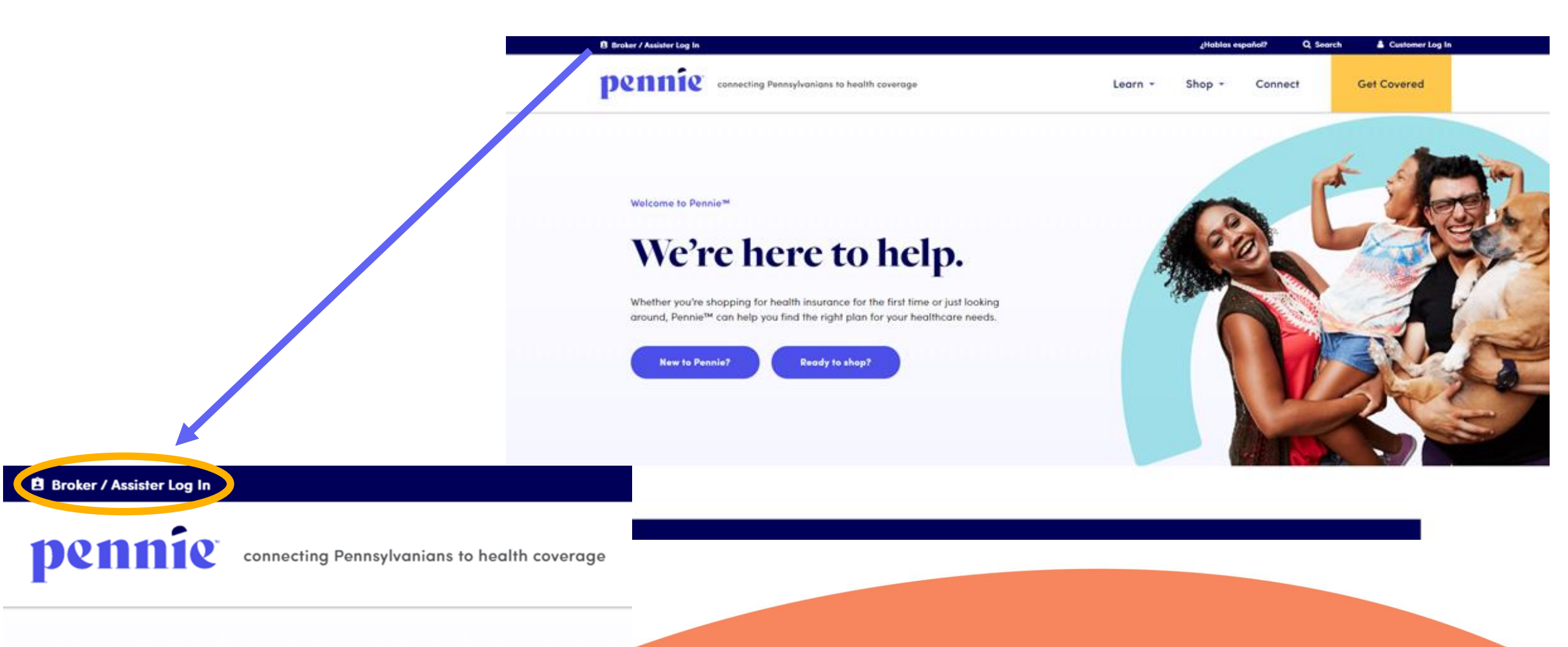

### **Setting Up Your Agency Manager Account**

### Broker/Assister Account Login

Do you already have a Pennie account? \*

No

#### I need to create an account and: \*

I am an Agency Manager or Principal

Submit .

-

-

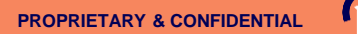

### **Setting Up Your Agency Manager Account**

Once selected, you will see this page

If you are an independent broker or the first broker in your agency to sign up on Pennie, then you will create the agency and your own broker information. Visit the <u>Broker page</u> to view manuals to create your account.

Click <u>here</u> to create your account.

#### Setting up your Agency/Agency Manager Portal

pennie connecting Pennsylvanians to health coverage

| All fields on this form marked wi | ith an aster         | risk (*) are            | required.   |        |
|-----------------------------------|----------------------|-------------------------|-------------|--------|
| Basic Information                 |                      |                         |             |        |
| First Name *                      | Patty                |                         |             |        |
| Last Name *                       | McBride              |                         |             |        |
| Email Address *                   | patty.mo             | bride@yo                | pmail.co    |        |
| Confirm Email Address *           | patty.mo             | bride@yo                | pmail.co    |        |
| Phone Number * 💡                  | 717                  | 460                     | 7307        |        |
| Security Question                 |                      |                         |             |        |
| Security Question*                | What is<br>sibling's | your oldes<br>middle no | st 🗸        |        |
|                                   | james                |                         |             |        |
| Set Password                      |                      |                         |             |        |
| Password <b>*</b>                 | •••••                | •••                     |             |        |
| Confirm Password *                | ••••••               | •••                     |             |        |
|                                   | I have<br>Policy     | read and a              | agree to th | ie Pri |
|                                   | Cancel               | Subr                    | nit         |        |

New Agency Manager Account Set-Up

Enter the Name and Contact Information for the Organization's <u>Account Manager</u>.

This is the person responsible for management of the organization's Pennie Account.

Later CEO, CFO, Principal, and Executive/Owner information will be collected.

#### Setting up your Agency/Agency Manager Portal

pennie connecting Pennsylvanians to health coverage

| 1. Agency Information         |
|-------------------------------|
| 2. Location and Hours         |
| 3. Agency Manager Information |
| 4. Public Profile             |
| 5. Document Upload            |
| 6. Certification Status       |
|                               |

These are the six steps that Agencies (Entities) and Agency Managers need to follow to set up to claim their Pennie Entity Account.

#### Setting up your Agency/Agency Manager Portal

|                                                                                                    | Steps                               | Step 1: Agency Information                                                                                 |
|----------------------------------------------------------------------------------------------------|-------------------------------------|----------------------------------------------------------------------------------------------------|
|                                                                                                    | 1. Agency Information               | Agency Name (Public<br>Facing) *                                                                           |
|                                                                                                    | 2. Location and Hours               | Legal Business Name * Clover Leaf Insurance, LLC                                                           |
|                                                                                                    | 3. Agency Manager Information       | Federal Tax Id • 867530901 What if i don't have an EIN?                                                    |
|                                                                                                    | 4. Public Profile                   | Agency License Number • 8112223933                                                                         |
|                                                                                                    | 5. Document Upload                  | - NEXT                                                                                                    |
|                                                                                                    | 6. Certification Status             |                                                                                                    |
| Federal Employer ID Number ( EIN )<br>An EIN is required to apply for registration on Pennsylvan<br>you are part of an agency than you may also use your Ag<br>Get an EIN Now | ×<br>ia Exchange. If<br>ency's EIN. | Enter the Agency's informaiton.<br>Note: if you do not have an EIN, Pennie will help you get one in one cl |
|                                                                                                    | Close                               |                                                                                                    |

#### Setting up your Agency/Agency Manager Portal

| Steps                                  | Step 2: Agency Location and Hours |                                              |
|----------------------------------------|-----------------------------------|----------------------------------------------|
| <ul> <li>Agency Information</li> </ul> |                                   | Add Sub-Site                                 |
| 2. Location and Hours                  | - PRIMARY SITE:                   |                                              |
| 3. Agency Manager Information          | Primary Location Name * Clove     | ver Leaf Insurance                           |
| 4. Public Profile                      | Primary Location Email patty      | ty.mcbride@yopmail.co                        |
| 5. Document Upload                     | Primary Contact Number 717        | 460 7307                                     |
| 6. Certification Status                | Address line 1* 1140 E            | ) Beech Street                               |
|                                        | Address line 2 Apt, S             | Suite, Unit, Bldg, Floor,                    |
|                                        | City* Wash                        | ihington                                     |
|                                        | State* Penn                       | insylvania 🗸                                 |
|                                        | Zip Code* 15301                   | 31                                           |
|                                        | Hours Of Operation                |                                              |
|                                        | Monday O 9:00 am 🗸 To             | 5:00 pm 🗸 O Closed 🗹 Apply to all weekdays 🗘 |
|                                        | Tuesday○ 9:00 am ✔ To             | 5:00 pm V O Closed                           |
|                                        | Wednesday O 9:00 am 🗸 To          | 5:00 pm 🗸 O Closed                           |
|                                        | Thursday○ 9:00 am ∨ To            | 5:00 pm 🗸 O Closed                           |
|                                        | Friday O 9:00 am 🗸 To             | 5:00 pm 🗸 O Closed                           |
|                                        | Saturday O closed V To            | closed 🗸 🔍 Closed                            |
|                                        | Sunday O closed V To              | closed 🗸 🖲 Closed                            |
|                                        | <                                 | Save Primary-Site                            |

Fill in the <u>PRIMARY SITE's</u> (your home office/headquarters) location, contact information, and hours of operation.

Tip on entering business hours – note the "Apply to all weekdays" check box next to Monday? It will make entering and editing business hours much easiser.

When you have entered all information for the PRIMARY SITE, click "Save Primary Site."

#### Setting up your Agency/Agency Manager Portal

| Steps                                  | Step 2: Agency Location and Hours |                          |
|----------------------------------------|-----------------------------------|--------------------------|
| <ul> <li>Agency Information</li> </ul> |                                   | Add Sub-Site             |
| 2. Location and Hours                  | + PRIMARY SITE: Clover Leaf       | 1140 Beech Street, 15301 |
| 3. Agency Manager Information          | DACK                              | NEXT                     |
| 4. Public Profile                      | BACK                              | NEAT                     |
| 5. Document Upload                     |                                   |                          |
| 6. Certification Status                |                                   |                          |
|                                        |                                   |                          |

If you have more than one business location, you may add additional locaitons, by clicking on "Add Sub-Site."

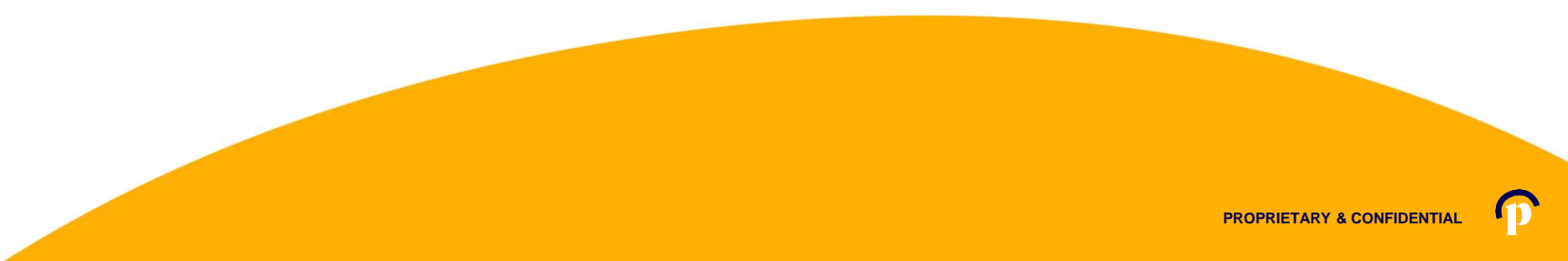

#### Setting up your Agency/Agency Manager Portal

| Steps                         | Step 2: Agency Locatio | on and Hours    |       |                  |           |        |                         |
|-------------------------------|------------------------|-----------------|-------|------------------|-----------|--------|-------------------------|
| ✓ Agency Information          |                        |                 |       |                  |           |        | Add Sub-Site            |
| 2. Location and Hours         | + PRIMARY SITE: C      | lover Leaf      |       |                  |           | 1140 B | eech Street, 15301      |
| 3. Agency Manager Information | - SUB-SITE:            |                 |       |                  |           |        |                         |
| 4. Public Profile             | SUB-SITE Lo            | ocation Name *  | Clov  | er Leaf Insurar  | nce       |        |                         |
| 5. Document Upload            | SUB-SITE               | Location Email  | path  | y.mcbride@yop    | pmail.co  |        |                         |
| 6. Certification Status       | SUB-SITE C             | ontact Number   | 717   | 460              | 7307      |        |                         |
|                               |                        | Address line 1* | 11 Gr | andview Circle   | •         |        |                         |
|                               |                        | Address line 2  | Apt,  | Suite, Unit, Bld | g, Floor, |        |                         |
|                               |                        | City*           | Can   | onsburg          |           |        |                         |
|                               |                        | State*          | Pen   | nsylvania        | ~         |        |                         |
|                               |                        | Zip Code*       | 15317 | ,                |           |        |                         |
|                               | Hours Of Operatio      | n               |       |                  |           |        |                         |
|                               | Monday O               | 9:00 am 💙       | То    | 5:00 pm 🚿        | • 0       | Closed | Apply to all weekdays 2 |
|                               | Tuesday O              | 9:00 am 💙       | То    | 5:00 pm 🕚        | • •       | Closed |                         |
|                               | Wednesday O            | 9:00 am 🗸 🗸     | То    | 5:00 pm 🚿        | , 0       | Closed |                         |
|                               | Thursday O             | 9:00 am 💙       | То    | 5:00 pm 🚿        | • 0       | Closed |                         |
|                               | Friday O               | 9:00 am 💙       | То    | 5:00 pm 🚿        | , 0       | Closed |                         |
|                               | Saturday O             | closed 💙        | То    | closed 💉         | , 0       | Closed |                         |
|                               | Sunday O               | closed 💙        | То    | closed 💊         | •         | Closed |                         |
|                               |                        |                 |       | Save Su          | b–Site    |        |                         |

Enter information for Sub-Site: location name, contact information and business hours.

Click "Save Sub-Site" to complete your addition.

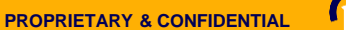

#### Setting up your Agency/Agency Manager Portal

| Steps                                  | Step 3: Agency Manager Information                                                                                                    |                     |                          |            |                              |
|----------------------------------------|----------------------------------------------------------------------------------------------------|---------------------|--------------------------|------------|------------------------------|
| ✓ Agency Information                   | Provide the following information so we can certify you to make your services available on Pennsylvania. After a quick review, we'll send you an email letting you know when your application has been approved. |                     |                          |            |                              |
| <ul> <li>Location and Hours</li> </ul> | First Name*                                                                                                    | Patty               |                          |            |                              |
| 3. Agency Manager<br>Information       | Last Name*                                                                                                    | McBrid              | e                        |            |                              |
| 4. Profile                             | Pennsylvania Agent License Number*                                                                                                    | 8112223             | 933                      |            | (Not your NPN)               |
| 5. Document Upload                     | Agent NPN*                                                                                                    | 88888               | 3888812                  |            |                              |
| 6. Certification Status                | License Renewal Date*                                                                                                    | 12-31-2             | 022                      |            |                              |
|                                        | Individual Email* 😧                                                                                                    | patty.m             | cbride@yo                | opmail.co  |                              |
|                                        | Primary contact number*                                                                                                    | 717                 | 460                      | 7307       |                              |
|                                        | Business Contact Phone Number                                                                                                    |                     |                          |            |                              |
|                                        | Alternate Phone Number                                                                                                    |                     |                          |            |                              |
|                                        | Fax Number                                                                                                    |                     |                          |            |                              |
|                                        | Preferred Method of Communication*                                                                                                    | Email               | Address                  | ~          |                              |
|                                        | Business Name*                                                                                                    | Clover              | Leaf Insura              | ince, LLC  |                              |
|                                        | Federal Employer Identification Number (EIN)*                                                                                                    | 867530              | 901                      |            | What If I don't have an EIN? |
|                                        | Business Address                                                                                                    |                     |                          |            |                              |
|                                        | Select Agency Location*                                                                                                    | Clover              | Leaf Insure              | ance 🗸     |                              |
|                                        | Current Location                                                                                                    | 1140 Bee<br>Washing | ch Street<br>ton, PA 153 | 01         |                              |
|                                        | Correspondence Address                                                                                                    |                     |                          |            |                              |
|                                        | Address line 1*                                                                                                    | 1140 Be             | ech Street               |            |                              |
|                                        | Address line 2                                                                                                    | Apt, Su             | ite, Unit, Bk            | dg, Floor, |                              |
|                                        | City*                                                                                                    | Washin              | gton                     |            |                              |
|                                        | State*                                                                                                    | Pennsy              | Ivania                   | ~          |                              |
|                                        | Zip code*                                                                                                    | 15301               |                          |            |                              |
|                                        |                                                                                                    | Back                |                          |            | Naxt                         |
|                                        |                                                                                                    |                     |                          |            |                              |
|                                        |                                                                                                    |                     |                          |            |                              |

#### Add the Agency Manager's information.

Click "Next" when ready to review the Agency Manager's profile.

#### Setting up your Agency/Agency Manager Portal

| Steps                                  | Step 4: Public Profile                                                                                                    |       |
|----------------------------------------|----------------------------------------------------------------------------------------------------|-------|
| <ul> <li>Agency Information</li> </ul> | Provide information about you and your business for your public profile. This information will be viewed by Pennie users looking for grants on exchange. The more information you provide the |       |
| <ul> <li>Location and Hours</li> </ul> | more they're likely to contact you.                                                                                                    |       |
| ✓ Agency Manager                       | Clients Served 😧 🛛 Individuals / Families                                                                                                    |       |
| Information                            | Languages Irish Gaelic 🗙 English 🗙 Spanish 🗙                                                                                                    |       |
| 4. Profile                             | Product Expertise 🛛 🖬 Health                                                                                                    | 0.1   |
| 5. Document Upload                     | ☑ Dental<br>☑ Vision                                                                                                    | Sele  |
| 6. Certification Status                | ☑ Life                                                                                                    | visib |
|                                        | Medicare Vorkers Compensation                                                                                                    |       |
|                                        | ✓ Property/Casualty                                                                                                    | Whe   |
|                                        | Your Website Address 🛛 www.cloverleafins.com                                                                                                    | docu  |
|                                        | Your Public Email 😧 patty.mcbride@yopmail.com                                                                                                    | uoou  |
|                                        | Education Graduated From High School 🗸                                                                                                    |       |
|                                        | About Me Confused? Come see us. We can help.                                                                                                    |       |
|                                        | Upload Photo Choose File business woman.jpg Upload                                                                                                    |       |
|                                        | You can upload a JPG, GIF or PNG file (File size limit is 5 MB).                                                                                                    |       |
|                                        | Back                                                                                                    |       |
|                                        |                                                                                                    |       |

Select the information that you wish to have visible on the Agency's public profile in Pennie.

When complete, click "Next" to move on to document upload.

#### Setting up your Agency/Agency Manager Portal

| Steps                                                   | Step 5: Document Upload                                                                          |
|---------------------------------------------------------|--------------------------------------------------------------------------------------------------|
| <ul> <li>Agency Information</li> </ul>                  | Choose File of File chosen Upload                                                                |
| <ul> <li>Location and Hours</li> </ul>                  | You concepted a JPG, GIF, PNG, Word Doc/x, or PDF. File size limit is 5MB.                       |
| <ul> <li>Agency Manager</li> <li>Information</li> </ul> | Date File Name Action                                                                            |
| ✓ Public Profile                                        | Back                                                                                             |
| ✓ Document Upload                                       |                                                                                                  |
| ✓ Certification Status                                  | Steps Step 5: Document Upload                                                                    |
|                                                         | ✓ Agency Information Choose File PA 084368123.docx Upload                                        |
|                                                         | ✓ Location and Hours You can upload a JPG, GIF, PNG, Word Docr∞, or PDF. File size limit is 5MB. |
|                                                         | ✓ Agency Manager Date File Name Action                                                           |
|                                                         | ✓     Public Profile                                                                             |
|                                                         | ✓ Document Upload                                                                                |
|                                                         | ✓ Certification Status ×                                                                         |
|                                                         | File is uploaded successfully.                                                                   |
|                                                         | OK                                                                                               |
|                                                         | Uale File Name                                                                                   |

To upload any documents (if needed), click on "Choose File" and "Upload."

Once complete, click "Finish" to complete your Agency/Agency Manger Account set up.

| Steps                                                   | Step 5: Document Up     | load                                                |                  |
|---------------------------------------------------------|-------------------------|-----------------------------------------------------|------------------|
| <ul> <li>Agency Information</li> </ul>                  | Choose File No File     | chosen Upload                                       |                  |
| <ul> <li>Location and Hours</li> </ul>                  | You can upload a JPG, C | GIF, PNG, Word Doc/x, or PDF. File size limit is 5/ | MB.              |
| <ul> <li>Agency Manager</li> <li>Information</li> </ul> | Oct 02, 2020            | File Name<br>PA 084368123.docx                      | Action<br>Remove |
| ✓ Public Profile                                        | Back                    |                                                     | Finish           |
| ✓ Document Upload                                       |                         |                                                     |                  |
| ✓ Certification Status                                  |                         |                                                     |                  |

#### Setting up your Agency/Agency Manager Portal

| pennie connecting Pennsylvanians to health coverage |                                        |                                                                                                    |                  |
|-----------------------------------------------------|----------------------------------------|----------------------------------------------------------------------------------------------------|------------------|
|                                                     | Steps                                  | Congratulations! You have successfully completed your application for<br>Agency and Agency Manager. Pennsylvania Exchange will review your |                  |
|                                                     | <ul> <li>Agency Information</li> </ul> | application for certifying your Agency and Agent account.                                                                                  |                  |
|                                                     | ✓ Location and Hours                   | ОК                                                                                                    |                  |
|                                                     | ✓ Agency Manager<br>Information        | Oct 02, 2020 PA 084368123.docx                                                                                                    | Action<br>Remove |
|                                                     | ✓ Public Profile                       | Back                                                                                                    | Finish           |
|                                                     |                                        |                                                                                                    |                  |
|                                                     | ✓ Certification Status                 |                                                                                                    |                  |
|                                                     |                                        |                                                                                                    |                  |
|                                                     |                                        |                                                                                                    |                  |

You have now completed and claimed your Agency/Agency Manager Account.

Click "OK" to view your status.

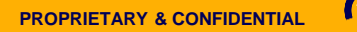

#### Setting up your Agency/Agency Manager Portal

| Agents 👻 Admin Staff 👻 Agency | Delegations 👻 Agency Account 👻 My Delegations 👻 My Agent Profile 🔹 |
|-------------------------------|--------------------------------------------------------------------|
| Steps                         | Agency Certification Status                                        |
| Agency Information            | Application Submission Date 10-02-2020                             |
| Location and Hours            | Certification Status Pending<br>Certification Number               |
| Document Upload               |                                                                    |
| Certification Status          |                                                                    |
|                               |                                                                    |

As the Agency Manager, you will be able to access your Agency Management Portal.

Note the fuctionalities – Agents, Admin Staff, Agency Delegations (Book of Business), Agency Account, My Delegations (the Agency Manager's Book of Business), and Agency Manager's Profile.

#### Setting up your Agency/Agency Manager Portal

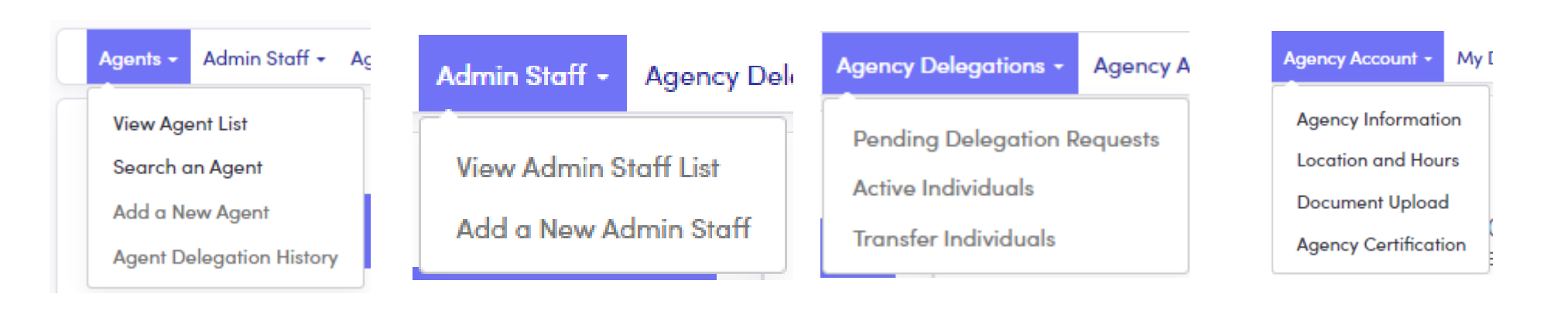

#### My Delegations - My Agent Pro

Pending Delegation Requests Active Individuals Inactive Individuals My Dashboard

#### My Agent Profile +

Agent Information

Profile

**Certification Status** 

Status

#### Overview of Agency/Agency Manager Functionalities

(13

# **Agent/Producer Profile**

Establishing your producer profile

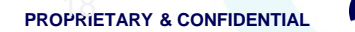

#### Setting up your Agency/Agency Manager Portal

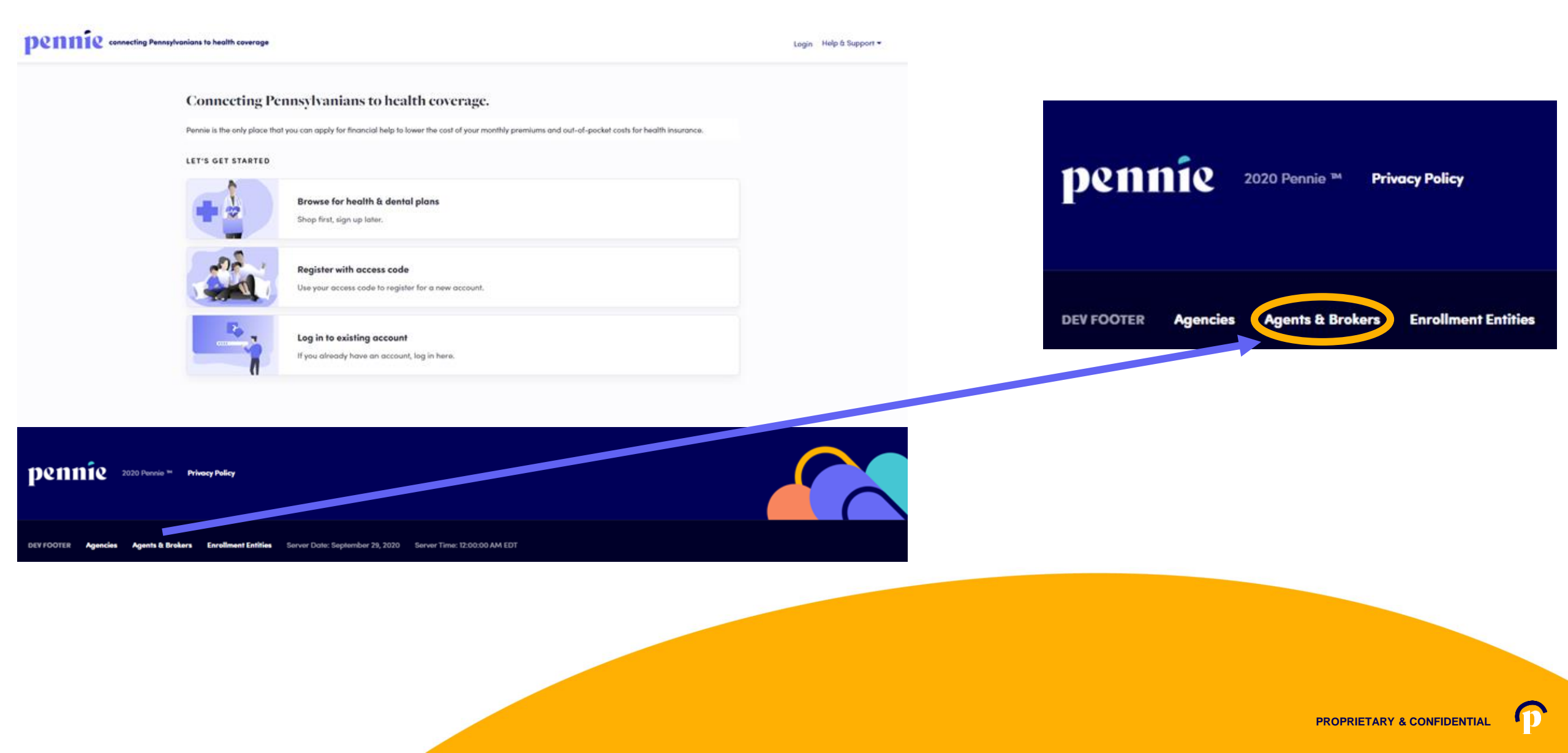

(13

#### pennie connecting Pennsylvanians to health coverage

#### New Agent Account Set-Up

| Basic Information       |                                               |            |             |
|-------------------------|-----------------------------------------------|------------|-------------|
| First Name *            | Jessica                                       |            |             |
| Last Name *             | Jones                                         |            |             |
| Email Address •         | jessica.jones@yopmail.com                     |            |             |
| Confirm Email Address * | jessica.jones@yopmail.com                     |            |             |
| Phone Number * 🝞        | 717                                           | 460        | 7307        |
| ecurity Question        |                                               |            |             |
| Security Question*      | What is your oldest<br>sibling's middle name? |            |             |
|                         | james                                         |            |             |
| et Password             |                                               |            |             |
| Password *              | •••••                                         | •••        |             |
| Confirm Password *      | ••••••                                        | •••        |             |
| (                       | I have<br>Policy<br>Cancel                    | read and a | agree to th |

Enter verify your name, email address, phone number, and establish an account password.

Click "Submit" to proceed.

### **New Agent Registration**

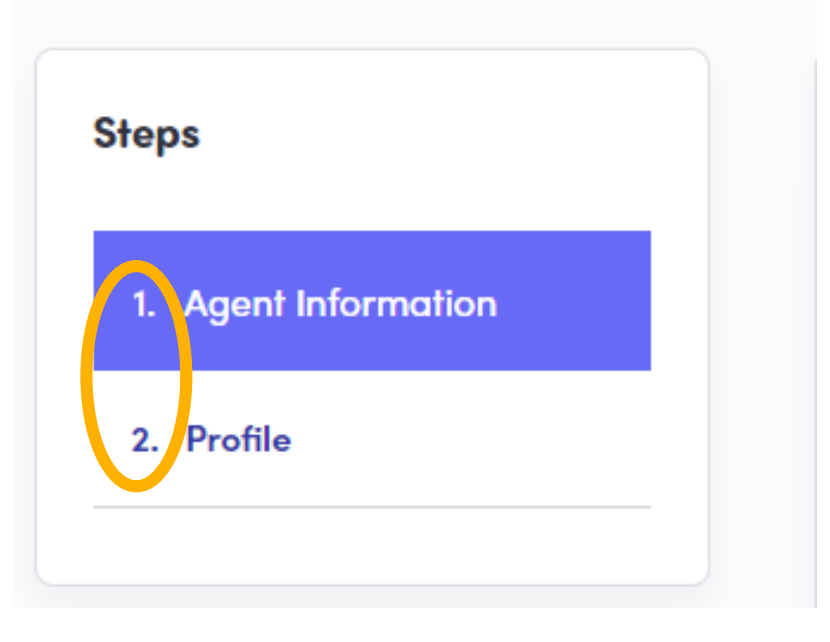

New producers to Pennie have two steps to claiming their Pennie Producer Account:

1) Review and complete Agent Information

2) Review and complete their Pennie public Profile.

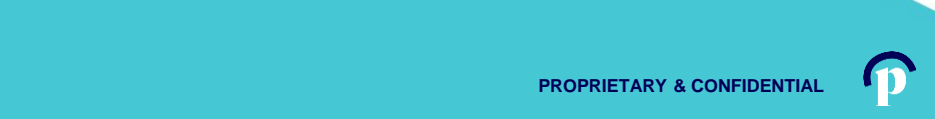

pennie connecting Pennsylvanians to health coverage

| New Agent Registrat                                                                                                    | New Agent Registration                                                                                                    |                                                                                                    |  |
|----------------------------------------------------------------------------------------------------|----------------------------------------------------------------------------------------------------|----------------------------------------------------------------------------------------------------|--|
| Sev Agent Registrat<br>sep<br>1 Agent Internation<br>2 Profile                                                                                                    | Agent Information  Proview, will such you an email letting you ken when your application has been operaved.  First Name*  First Name*  First Name*  First Name*  Peennytwenic Agent License Number*  Peennytwenic Agent License Number*  Last Name*  Primary contact rumber*  Number  First Name*  Decision Stander*  Alternate Phone Number  First Name*  Decision Stander*  Decision Stander*  Decision | Producer will verify:<br>• Name<br>• PA Producer Number<br>• NPN<br>• License Renewal Date<br>• Email, Phone, and Address<br>• FEIN (individual or agency) |  |
| Federal Employer ID Number ( EIN ) *<br>An EIN is required to apply for registration on Pennie. If you are part of<br>an agency than you may also use your Agency's EIN.<br>Get an EIN Now | Carrespondence Address<br>Same as business address if<br>Address line 1 fr Grandwiew Cir<br>Address line 2 Apt, Suite, Unit, Ilidg, Roor,<br>City Caronsburg<br>State Parensphranis V<br>Zip code 1937<br>Tar                                                                                                    | Click "Next" to proceed.                                                                                                    |  |
| Close                                                                                                    |                                                                                                    |                                                                                                    |  |

22

M

#### Dennie connecting Pennsylvanians to health coverage

| ps                | Step 2: Profile                    |                                                                  |                          |  |  |
|-------------------|------------------------------------|------------------------------------------------------------------|--------------------------|--|--|
| Agent Information | Provide information about you a    | nd your business for your public profile.                        | This information will be |  |  |
|                   | viewed by Pennie users looking f   | or agents on exchange. The more inforn                           | nation you provide, the  |  |  |
| Profile           | more they're likely to contact you | 1.                                                               |                          |  |  |
|                   | Clients Served 😮 🔽                 | Individuals / Families                                           |                          |  |  |
|                   | Languages                          | English 🗙 Irish Gaelic 🗙 Spanish 🗙                               |                          |  |  |
|                   | Product Expertise 😯 🔽              | Health                                                           |                          |  |  |
|                   |                                    | Dental                                                           |                          |  |  |
|                   |                                    | Vision                                                           |                          |  |  |
|                   |                                    | Life                                                             |                          |  |  |
|                   |                                    | Medicare                                                         |                          |  |  |
|                   |                                    | Workers Compensation                                             |                          |  |  |
|                   |                                    | Property/Casualty                                                |                          |  |  |
|                   | Your Website Address 😧 🔒           | www.cloverleafins.com                                            |                          |  |  |
|                   | Your Public Email 🕑 jı             | essica.jones@yopmail.com                                         |                          |  |  |
|                   | Education                          | Two Year Associate Degree                                        | ~                        |  |  |
|                   | About Me                           | You have questions; I have answers.                              |                          |  |  |
|                   | Upload Photo                       | hoose File feagaergh.jpg                                         | Upload                   |  |  |
|                   | Yo                                 | You can upload a JPG, GIF or PNG file (File size limit is 5 MB). |                          |  |  |
|                   |                                    |                                                                  |                          |  |  |

#### Provide information relevant to your Pennie public profile:

- Languages Spoken
- Product Expertise
- Website, Email Address, Education, and Photo.

## Click "Finish" to complete the account claiming process.

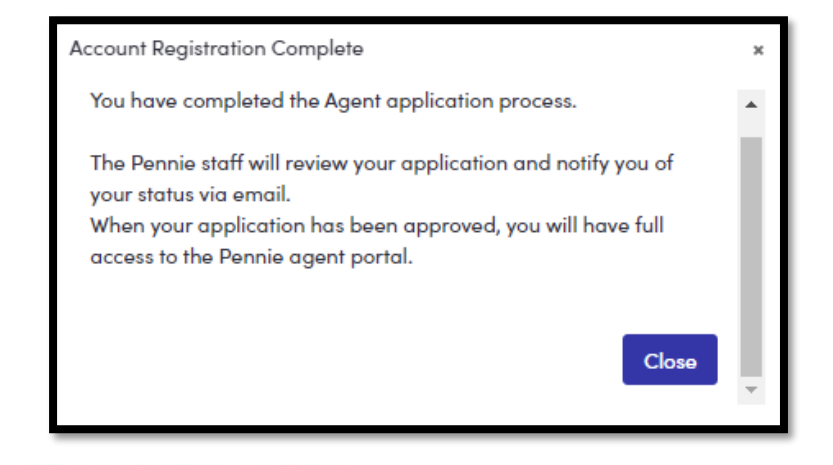

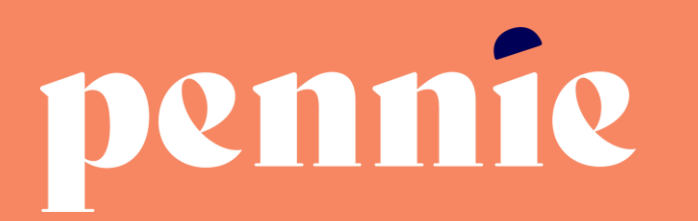

|  | A | D | D | R | ES | S |  |
|--|---|---|---|---|----|---|--|
|--|---|---|---|---|----|---|--|

312-318 Market Street, Bowman Tower, Floor 3 Harrisburg, Pennsylvania 17101 PHONE

+1 844-844-8040

WEB

pennie.com